# **Building a VLOOKUP Function**

- To build the VLOOKUP Function, we need
  - The value to lookup (SSID from Grad\_Cohort\_EOC\_Path\_Req)
  - The range of cells on the Demographic (GI) file to find the values
  - The column number within the selected range that contains the value to return (from the Demographic (GI) file)
  - Exact Match (FALSE)
- The next series of slides will demonstrate the VLOOKUP function step by step and then will demonstrate the VLOOKUP Wizard

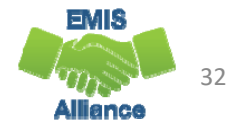

#### VLOOKUP Step One

✓ f<sub>x</sub> =vlookup(

Pathway File Needing Names

| Solor |                        | 42 on th     |                           |            | E             | F         | G         | Н              | 1                  | J                          |
|-------|------------------------|--------------|---------------------------|------------|---------------|-----------|-----------|----------------|--------------------|----------------------------|
| Jeieu | Select Cell HZ OII the |              | •                         | Severity 💌 | L2_rec_type 💌 | ssid 💌    | -         | _cohort_year 💌 | grad_points_ALG1 💌 |                            |
| path  | wav re                 | port and     | d type                    | s          | I             | GRAD_0004 | AA1234567 | =vlookup(      | 2018               | 3                          |
|       |                        | ,            |                           | s          | I             | GRAD_9884 | AA1234568 | VLOOKUP(       | lookup_value, tab  | le_array, col_index_num, [ |
| =VLO  | OKUP                   | (            |                           | s          | -             | GRAD_0004 | AA1234569 |                | 2018               | 3                          |
|       | anuuuu                 | Current grad | <del>Jualion sial</del> u | s          | I             | GRAD_0004 | AA1234570 |                | 2018               | 3                          |
|       | GR0000                 | Current grad | duation statu             | IS         | I             | GRAD_0004 | AA1234571 |                | 2018               | 4                          |
|       | GR0000                 | Current grad | duation statu             | IS         | I             | GRAD_0004 | AA1234572 |                | 2018               | 3                          |
|       | GR0000                 | Current grad | duation statu             | IS         | I             | GRAD_0004 | AA1234573 |                | 2018               | 1                          |
|       | GR0000                 | Current grad | duation statu             | IS         | I             | GRAD_0004 | AA1234574 |                | 2018               | 4                          |
|       | GR0000                 | Current grad | duation statu             | IS         | I             | GRAD_0004 | AA1234575 |                | 2018               | 2                          |
|       | GR0000                 | Current grad | duation statu             | IS         | I             | GRAD_0004 | AA1234576 |                | 2018               | 3                          |
|       | GR0000                 | Current grad | duation statu             | IS         | I             | GRAD_0004 | AA1234577 |                | 2018               | 3                          |
|       | GR0000                 | Current grad | duation statu             | IS         | I             | GRAD_0004 | AA1234578 |                | 2018               | 5                          |
|       | GR0000                 | Current grad | duation statu             | IS         | I             | GRAD_0004 | AA1234579 |                | 2018               | 3                          |
|       | GR0000                 | Current grad | duation statu             | IS         | 1             | GRAD_0004 | AA1234580 |                | 2018               | 3                          |
| Do    | ohort-EO               | C-path-reg   | $(\pm)$                   |            |               |           | : 4       |                |                    |                            |

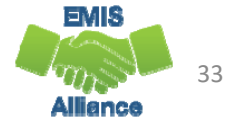

| VLOOKUF                                    | P Step                              | Two             |                            |                          | Pathway File                              | e Needing Names                                      |
|--------------------------------------------|-------------------------------------|-----------------|----------------------------|--------------------------|-------------------------------------------|------------------------------------------------------|
| VI                                         | LOOKUP 👻                            | : ×             | 🖌 fx                       | =vlookup                 | (G2,                                      |                                                      |
| 1                                          | G<br>ssid ▼<br>AA1234567            | H<br>=vlookup(G | l<br>cohort_year<br>2,     | vLooko                   | P(lookup_value, ta<br>pints_ALG1 💌 g<br>3 | able_array, col_index_nun<br>rad_points_GEOM [▼<br>2 |
| 3                                          | AA1234568<br>AA1234569              |                 | 21                         | 018                      | 4                                         | 4                                                    |
| In this step we war<br>Student ID, Cell G2 | nt to find t<br>value in th         | he State<br>ne  | 21<br>21<br>21             | D18<br>D18<br>D18        | 3<br>4<br>3                               | 2<br>3<br>2                                          |
| demographic file. A<br>Comma after the G   | Add a<br>i2 value.                  |                 | 21                         | 018<br>018               | 1                                         | 1                                                    |
| 11<br>12<br>13                             | AA1234576<br>AA1234577<br>AA1234578 |                 | 21<br>21<br>21<br>21<br>21 | 018<br>018<br>018<br>018 | 2<br>3<br>3<br>5                          | 3<br>3<br>4                                          |
|                                            |                                     |                 | · ,                        |                          |                                           | EMIS<br>34<br>Alliance                               |

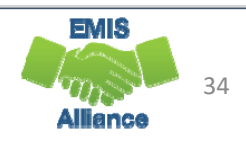

## VLOOKUP Step Three

| . 20 0.        | • • |                    |             |                      |                            |                                     |                          |                        |                | Demo                 | ograp    | hic (GI)                            | File                   |                                 |
|----------------|-----|--------------------|-------------|----------------------|----------------------------|-------------------------------------|--------------------------|------------------------|----------------|----------------------|----------|-------------------------------------|------------------------|---------------------------------|
|                | V   | LOOKUP             | Ŧ           | : >                  | < 🗸                        | f <sub>x</sub> =VL0                 | ООКUP(G2, [              | DEMO_stude             | nt_demo        | ographic_r           | ecord_GI | .csv]DEMO_st                        | udent_de               | mograph                         |
|                |     | A                  |             | В                    | С                          | D                                   | E                        | F                      | G              | н                    | I.       | J                                   | К                      | L                               |
|                | 1   | State<br>Student I | D           | Reportin<br>g Period | Building<br>IRN            | EMIS<br>Student ID<br>Number        | Last Name                | First Name             | Middle<br>Name | Date of<br>Birth     | Gender   | Summative<br>Racial/Ethnic<br>Group | Native<br>Languag<br>e | Student<br>Home<br>Languag<br>e |
|                | 2   | AA12345            | 57          | s                    | 111111                     | 000012391                           | Smith                    | Jonhnny                | *              | 00000000             | М        | w                                   | ENG                    | ***                             |
| Place your cu  | ur  | sor                | 8<br>9      | s<br>s               | 111111<br>111111           | 000012366<br>000012378              | Appleseed<br>Smith       | Johnny<br>Thomas       | *              | 00000000<br>00000000 | M<br>M   | W<br>B                              | ENG<br>ENG             | ***                             |
| in cell A2 and | d   | drag               | 0<br>1      | s<br>s               | 111111<br>111111           | 000012351<br>000012389              | Doe<br>Doe               | Johnny<br>Sally        | *              | 00000000             | M<br>F   | w<br>w                              | ENG<br>ENG             | ***                             |
| over and dov   | Wľ  | n to               | 2<br>3      | s<br>s               | 111111<br>111111           | 000012363<br>000012356              | Smith<br>Jones           | Jane<br>Davy           | *              | 00000000             | F<br>M   | W<br>W                              | ENG<br>ENG             | ***                             |
| the Demogra    | ap  | hic                | 4<br>5<br>6 | s<br>s               | 111111<br>111111<br>111111 | 000012367<br>000012390<br>000012377 | Jones<br>Smith<br>Rogers | Dale<br>Sally<br>Sarah | *              | 00000000             | M<br>F   | B<br>W<br>W                         | ENG<br>ENG             | ***                             |
| file           |     |                    | 7           | S                    | 111111                     | 000012379                           | Troyer                   | Harry                  | *              | 00000000             | M        | w                                   | ENG                    | ***                             |
|                |     |                    | J           | DEMO_                | student_de                 | emographic                          | _record                  | $\oplus$               |                |                      |          | 4                                   |                        |                                 |
|                | Po  | int                |             |                      |                            |                                     |                          |                        |                |                      |          |                                     | Ħ                      | e p                             |

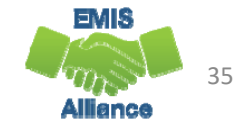

## **VLOOKUP** Step Four

 $\times \checkmark f_x$ 

#### Pathway File Needing Names

The VLOOKUP values will automatically appear in the formula bar on the Grad\_Cohort\_EOC\_Pat h\_Req report based on the value range selected from the demographic spreadsheet

| ∈vlookup(                             | G2, [DEMO_student_de                                                                     | emographic_record_GL                                                                                | csv]DEMO_student_de                                               | emographic_re             | cord!\$A\$1:\$    | D\$50,    | >     |
|---------------------------------------|------------------------------------------------------------------------------------------|----------------------------------------------------------------------------------------------------|-------------------------------------------------------------------|---------------------------|-------------------|-----------|-------|
| vLOOKU<br>▼ grad_po<br>lent_demo<br>8 | P(lookup_value, table_array,<br>pints_ALG1 [♥] grad_poii<br>graphic_record_Gl.csv][<br>4 | , <b>col_index_num</b> , [range_lo<br>hts_GEOM <mark>▼ grad_poi</mark><br>DEMO_student_demogra<br>4 | ookup])<br>nts_MTH1 <u>s</u> grad_po<br>aphic_record!\$A\$1:\$O\$ | M<br>iints_MTH2 ▼<br>350, | N<br>grad_points_ | _ELA1 • 0 | jrad_ |
| 8                                     | 3                                                                                        | 2                                                                                                   |                                                                   |                           |                   | 4         |       |
| 8                                     | 4                                                                                        | <sup>2</sup><br><sup>3</sup> Ente                                                                   | er a comma                                                        | after t                   | he                | 4         |       |
| 8<br>8                                | 3                                                                                        |                                                                                                    | value in th                                                       | o formi                   | ula –             | 3         |       |
| 8                                     | 4                                                                                        | 2                                                                                                   | value in th                                                       |                           |                   | 3         |       |
| 8                                     | 3                                                                                        | 3                                                                                                   | 3                                                                 | 3                         |                   | 3         |       |
| 8                                     | 3                                                                                        | 3                                                                                                   | 3                                                                 | 3                         |                   | 3         |       |
| 8                                     | 3                                                                                        | 3                                                                                                   |                                                                   |                           |                   | 3         |       |
| 8<br>nath-reg                         | 3                                                                                        | 3                                                                                                   |                                                                   |                           |                   | 3         |       |
| patricq                               |                                                                                          |                                                                                                    | E                                                                 |                           | -                 | +         | 100%  |

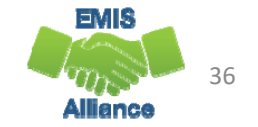

## VLOOKUP Step Five

Indicate the column on the Demographic file that contains the value to bring back. In this case it is column number 6. Add a comma after the 6

To bring back the exact value from column 6, add "FALSE" and then close the function with a parenthesis ")"

| 1      |            |        |          |              |            |                     | Pa         | ithw      | ау ні     | e Ne      | eaingi           | Nam     | es 🛓    |            |           |           |
|--------|------------|--------|----------|--------------|------------|---------------------|------------|-----------|-----------|-----------|------------------|---------|---------|------------|-----------|-----------|
|        | £          |        |          | [DEMO        | student    | domogra             | unhia raas | and CL    |           | D stud    | ont domog        | ranhia  | record  | ¢ A ¢1,¢i¢ |           |           |
| ~      | Jx =       | VLOC   | JKUP(G2  | , [DEIVIO    | _student   | _demogra            | ipnic_recc | ora_GLC   | SVJDEIVI  | J_stud    | ent_demog        | raphic_ | record  | ŞAŞT:ŞIŞ   | 50, 0, FA | LSE       |
|        | 1          | 1      | J        |              |            | К                   |            | 1         | L         |           | М                |         |         | N          |           |           |
| coh    | ort_year 💌 | grad   | _points_ | ALG1 🖪       | grad_p     | oints_GEC           | M 🔽 gra    | d point   | -MTHI     | 💌 gra     | d_points_M       | TH2 🔽   | grad_p  | oints_El   | .A1 🔽 g   | rad_point |
| (G2, [ | DEMO_stu   | dent_  | demogr   | aphic_re     | cord GL    | <del>ev]DE</del> MC | _student_  | demogi    | raphic_re | cord!\$/  | A\$1:\$I\$50, 6, | FALSE   | )       |            |           |           |
|        | 2018       |        |          |              | 4          |                     | 4          |           |           |           |                  |         |         |            | 4         |           |
|        | 2018       |        |          |              | 3          |                     | 2          |           |           |           |                  |         |         |            | 4         |           |
|        | 2018       |        |          |              | 3          |                     | 2          |           |           |           |                  |         |         |            | 4         |           |
|        | 2018       |        |          |              | 4          |                     | 3          |           |           |           |                  | -       |         |            | 4         |           |
|        | 2018       |        |          |              | 3          |                     | 2          |           |           |           |                  |         |         |            | 3         |           |
|        | 2018       |        |          |              | 1          |                     | 1          |           |           |           |                  |         |         |            | 1         |           |
|        | 2018       |        |          |              | 4          |                     | 2          |           |           |           |                  |         |         |            | 3         |           |
|        | 2018       |        |          |              | 2          |                     | 1          |           |           |           |                  |         |         |            | 1         |           |
|        | 2018       |        |          |              | 3          |                     | 3          |           |           | 3         |                  | 3       |         |            | 3         |           |
|        | 2018       |        |          |              | 3          |                     | 3          |           |           | 3         |                  | 3       |         |            | 3         |           |
|        |            |        |          |              |            |                     |            |           |           |           |                  |         |         |            |           |           |
|        | .4         |        | XV       |              | S          |                     |            |           |           |           |                  |         |         |            |           |           |
|        | A          | В      | С        | D            | E          | F                   | G          | н         | 1         | De        | mogi             | ranł    | nic (   | GI)        | File      | <b>b</b>  |
|        |            |        |          |              |            |                     |            |           |           |           |                  | upi     | 10 (    | 01)        | i ne      |           |
|        |            |        |          |              | EMIS       |                     |            |           |           |           | Summative        | Native  | Home    |            |           |           |
|        | State      | Fiscal | Reportin | Building     | Student ID |                     |            | Middle    | Date of   |           | Racial/Ethnic    | Languag | Languag | Hispanic   | Record Is |           |
| 1      | Student ID | Year   | g Period | IRN          | Number     | Last Name           | First Name | Name<br>* | Birth     | Gender    | Group            | e       | e       | /Latino    | Valid     |           |
| 2      | AA1234567  | 2018   | 5        | 111111       | 000012391  | Applocood           | Johnny     | *         | 00000000  | IVI<br>NA | VV V             | ENG     | ***     | N          | Yes       |           |
| 3      | AA1234508  | 2018   | s        | 111111       | 000012300  | Smith               | Thomas     | *         | 00000000  | M         | vv<br>R          | ENG     | ***     | N          | Voc       |           |
| 5      | AA1234509  | 2018   | s        | 111111       | 000012378  | Doe                 | Johnny     | *         | 00000000  | M         | w                | ENG     | ***     | N          | Yes       |           |
| 6      | A 71/      |        | s        |              | 00 89      | De                  | Sally      | *         | 00000000  | F         | w                | ENG     | ***     | N          | Yes       |           |
| 7      | 11         | 2      | (3)      | (4)          | ζς 🖟       | \$ 6                | Jane       | *         | 00000000  | F         | w                | ENG     | ***     | N          | Yes       |           |
| 8      | A 573      | J      | s )      | $\checkmark$ | a 56       |                     | Davy       | *         | 00000000  | м         | w                | ENG     | ***     | N          | Yes       |           |

- - -

**E**'I NI

1.

...

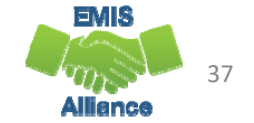

## VLOOKUP Step Six

After pressing "Enter" the student's last name appears in the search

Click at the bottom right of the H2 cell and get a + symbol and then drag down or double click to populate the same function into the cells below

The same process can be done to bring in first and middle names into the Prep for Success report

|   |   |            |          | 0    |                |          |          |   | -91           |                   |       | -, -, , |   |               |
|---|---|------------|----------|------|----------------|----------|----------|---|---------------|-------------------|-------|---------|---|---------------|
| 1 |   | В          | ,<br>C   |      | D              |          | F        |   | F             | 6                 | à     | Н       |   |               |
|   | 1 | BLDG_IRN 🔽 | Result 🖃 | Res  | ult_Descriptio | n 🔽      | Severity | - | L2_rec_type 🖃 | ssid              | -     |         | • | cohort_year 🔽 |
|   | 2 |            | GR0000   | Curr | ent graduatior | n status | 1        |   | GRAD_0004     | AA12              | 34567 | Smith   |   | 2018          |
|   | 3 |            | GR0000   | Curr | ent graduatior | n status | 1        |   | GRAD_0004     | AA12              | 34568 |         |   | 2018          |
|   | 4 |            | GR0000   | Curr | ent graduatior | n status | 1        |   | GRAD_0004     | AA12              | 34569 |         |   | 2018          |
|   | 5 |            | GR0000   | Curr | ent graduatior | n status | 1        |   | GRAD_0004     | AA12              | 34570 |         |   | 2018          |
|   | 6 |            | GR0000   | Curr | ent graduatior | n status | 1        |   | GRAD_0004     | AA12              | 34571 |         |   | 2018          |
|   | 7 |            | GR0000   | Curr | ent graduatior | n status | 1        |   | GRAD_0004     | AA12              | 34572 |         |   | 2018          |
|   | 8 |            | GRAAAA   | Curr | ent graduation | o status | 1        |   | GRAD 0004     | $\Delta\Delta 12$ | 34573 |         |   | 2018          |

=VLOOKUP(G2\_DEMO\_student\_demographic\_record\_GLcsv/\$A\$1+\$H\$50\_6\_EALSE

| H2 | ▼ :           | $\times  \checkmark  f_x$ | =VLOOKUP  | (G2, DEMO_studen | t_demographic_reco |
|----|---------------|---------------------------|-----------|------------------|--------------------|
|    | F             | G                         | Н         | I                | J                  |
| 1  | L2_rec_type 🔽 | ssid 🔹 🔽                  | Y         | cohort_year 🖃    | grad_points_ALQ    |
| 2  | GRAD_0004     | AA1234567                 | Smith     | 2018             |                    |
| 3  | GRAD_0004     | AA1234568                 | Appleseed | 2018             |                    |
| 4  | GRAD_0004     | AA1234569                 | Smith     | 2018             |                    |
| Б  | GRAD_0004     | AA1234570                 | Doe       | 2018             |                    |
| 6  | GRAD_0004     | XA1234571                 | Doe       | 2018             |                    |
| 7  | GRAD_0004     | AA1284572                 | Smith     | 2018             |                    |
| 8  | GRAD_0004     | AA123457S                 | Jones     | 2018             |                    |
| 9  | GRAD_0004     | AA1234574                 |           | 2018             |                    |
| 10 | GRAD 0004     | ΔΔ1234575                 |           | 2018             |                    |

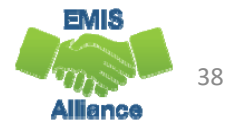

## VLOOKUP Wizard

| To use the Wizard for<br>the VLOOKUP click on<br>the Function icon,<br>then choose<br>VLOOKUP and click<br>ok                                                                                                    |                       | MS Sans     | Serif 🔹 10 🔹 🗚 🗚        | · = = *  |                                                                                                    |
|----------------------------------------------------------------------------------------------------|-----------------------|-------------|-------------------------|----------|----------------------------------------------------------------------------------------------------|
| Ito use the Wizard for<br>the VLOOKUP click on<br>the Function icon,<br>then choose<br>VLOOKUP and click<br>ok <ul> <li>Font</li> <li>Font</li></ul>                                                                                                    | To use the Wizard for | ste a BI    | U - B - & - A -         |          | Insert Function ? X                                                                                                    |
| the VLOOKUP click on<br>the Function icon,<br>then choose<br>VLOOKUP and click<br>ok                                                                                                    |                       | r 🍼 📄 -     |                         |          | Search for a function:                                                                                                    |
| the Function icon,         then choose         VLOOKUP and click         GRAD_0004         AA1234568         GRAD_0004         AA1234569         HYPERLINK         COUNT         VLOOKUP(lookup value,table_array,col_index_num,range_lookup)         GRAD_0004         GRAD_0004         AA1234573         GRAD_0004         GRAD_0004         AA1234571         VLookUP(lookup value,table_array,col_index_num,range_lookup)         GRAD_0004         GRAD_0004         AA1234573         GRAD_0004         GRAD_0004         AA1234576         Help on this function                                                                                                    | the VLOOKUP click on  | pboard 🕞    | Font                    | Ga       | Type a brief description of what you want to do and then <u>G</u> o                                                                                       |
| F       G       H       Select a function:         then choose       Image: Constant of the second of the second of the | the Function icon.    | 2 -         | × √ (f <sub>*</sub> ) = |          | Or select a category: Most Recently Used                                                                                                    |
| then choose       L2_roc_type < ssid                                                                                                    |                       | F F         | G                       | Н        | Select a functio <u>n</u> :                                                                                                    |
| VLOOKUP and click       GRAD_0004       AA1234567 =       CONCATENATE         GRAD_0004       AA1234568       GRAD_0004       AA1234569         GRAD_0004       AA1234570       VLOOKUP(lookup_value,table_array,col_index_num,range_lookup)         GRAD_0004       AA1234571       VLOOKUP(lookup_value,table_array,col_index_num,range_lookup)         GRAD_0004       AA1234572       Looks for a value in the leftmost column of a table, and then returns a value in the same row from a column you specify. By default, the table must be sorted man ascending order.         GRAD_0004       AA1234575       Help on this function                                                                                                    | then choose           | L2_rec_type | esid 🗾                  | <u> </u> | VLOOKUP                                                                                                    |
| VLOOKUP and Click       GRAD_0004       AA1234568       AVERAGE         GRAD_0004       AA1234570       IF         GRAD_0004       AA1234571       VLOOKUP(lookup_value,table_array,col_index_num,range_lookup)         GRAD_0004       AA1234572       Looks for a value in the leftmost column of a table, and then returns a value in the same row from a column you specify. By default, the table must be sorted man ascending order.         GRAD_0004       AA1234573       Sorted man ascending order.         GRAD_0004       AA1234576       Help on this function                                                                                                    |                       | GRAD_0004   | AA1234567 =             |          | CONCATENATE                                                                                                    |
| Ok       GRAD_0004       AA1234569       IF         GRAD_0004       AA1234570       COUNT         GRAD_0004       AA1234571       VLOOKUP(lookup_value, table_array, col_index_num, range_lookup)         GRAD_0004       AA1234572       Looks for a value in the leftmost column of a table, and then returns a value in the same row from a column you specify. By default, the table must be sorted in the same row from a column you specify. By default, the table must be sorted in the same row from a column of the same row from a column of t                                                                                                  | VLOOKUP and click     | GRAD_0004   | AA1234568               | T        | AVERAGE                                                                                                    |
| OK       GRAD_0004       AAT284570       COUNT         GRAD_0004       AA1234571       VLOOKUP(lookup_value,table_array,col_index_num,range_lookup)         GRAD_0004       AA1234572       Looks for a value in the leftmost column of a table, and then returns a value in the same row from a column you specify. By default, the table must be sorted in the same row from a column you specify. By default, the table must be sorted in the same row from a column you specify.                                                                                                    |                       | GRAD_0004   | AA1234569               |          | IF<br>HYPERLINK                                                                                                    |
| GRAD_0004       AA1234571       VLOOKUP(lookup_value,table_array,col_index_num,range_lookup)         GRAD_0004       AA1234572       Looks for a value in the leftmost column of a table, and then returns a value in the same row from a column you specify. By default, the table must be sorted man ascending order.         GRAD_0004       AA1234573       sorted man ascending order.         GRAD_0004       AA1234576       Help on this function                                                                                                    | ОК                    | GRAD_0004   | AAT294570               |          | COUNT                                                                                                    |
| GRAD_0004       AA1234572       Looks for a value in the leftmost column of a table, and then returns a value in the same row from a column you specify. By default, the table must be sorted in the same row from a column you specify. By default, the table must be sorted in the same row from a column you specify.         GRAD_0004       AA1234576       Help on this function       OK                                                                                                    |                       | GRAD_0004   | AA1234571               |          | VLOOKUP(lookup_value,table_array,col_index_num,range_lookup)                                                                                              |
| GRAD_0004         AA1234573           GRAD_0004         AA1234574           GRAD_0004         AA1234575           GRAD_0004         AA1234576                                                                                                    |                       | GRAD_0004   | AA1234572               |          | Looks for a value in the leftmost column of a table, and then returns a value<br>in the same row from a column you specify. By default, the table must be |
| GRAD_0004         AA1234574           GRAD_0004         AA1234575           GRAD_0004         AA1234576                                                                                                    |                       | GRAD_0004   | AA1234573               |          | sorted in an ascending order.                                                                                                    |
| GRAD_0004 AA1234575                                                                                                    |                       | GRAD_0004   | AA1234574               |          |                                                                                                    |
| GRAD 0004 AA1234576 Help on this function OK Cancel                                                                                                    |                       | ) GRAD_0004 | AA1234575               |          |                                                                                                    |
|                                                                                                    |                       | GRAD_0004   | AA1234576               |          | Help on this function OK Cancel                                                                                                    |
| GRAD_0004 AA1234577                                                                                                    |                       | GRAD_0004   | AA1234577               |          | 2010                                                                                                    |
|                                                                                                    |                       |             | A A 1 00 / E 7 0        |          | 0010 E /                                                                                                    |

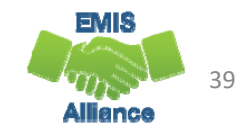

#### VLOOKUP Wizard, cont'd

Lookup\_value = G2
 Table\_array = Select
from demographic file to
populate (Key F4 after
selecting the table array to
make the range absolute)
 Col\_index\_num = Which
Column in source file? 6
 Range\_Lookup = False

| - 10 - A* A    | , <u> </u>               | : I I I I I I I I I I I I I I I I I I I                        | General                                                        |                                              |
|----------------|--------------------------|----------------------------------------------------------------|----------------------------------------------------------------|----------------------------------------------|
| - 🖄 - A        | Function                 | Arguments                                                      |                                                                | ? ×                                          |
| t              |                          | 2                                                              |                                                                |                                              |
| ∕ fx =V        | 100                      | Lookup_value                                                   | 1                                                              | = any                                        |
|                |                          | Table_array                                                    | 1                                                              | = number                                     |
| G              | H                        | Col_index_num                                                  | 1                                                              | = number                                     |
| <b>v</b>       |                          | Range lookup                                                   | 1                                                              | = logical                                    |
| 234567 OOK     | UP                       |                                                                |                                                                |                                              |
| 234568         |                          |                                                                |                                                                | =                                            |
| 234569         | Looks for<br>specify, By | a value in the leftmost colum<br>default, the table must be so | n of a table, and then return:<br>orted in an ascending order. | is a value in the same row from a column you |
| 234570         |                          | l salura ustra                                                 |                                                                |                                              |
| 234571         |                          | Lookup_value                                                   | value, a reference, or a text                                  | string.                                      |
| 234572         |                          |                                                                |                                                                |                                              |
| 234573         |                          |                                                                |                                                                |                                              |
| 234574         | Formula re               | esult =                                                        |                                                                |                                              |
| 234575         | Help on th               | is function                                                    |                                                                | OK Cancel                                    |
| 234576         |                          | 2010                                                           | 0                                                              |                                              |
| 234577         |                          | 2018                                                           | 3                                                              | 3                                            |
| 01570          |                          | 0010                                                           | E                                                              | 8                                            |
| cohort-EOC-pat | th-req                   | +                                                              |                                                                | E 🖪                                          |

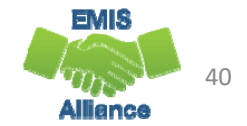

## VLOOKUP Wizard, cont'd

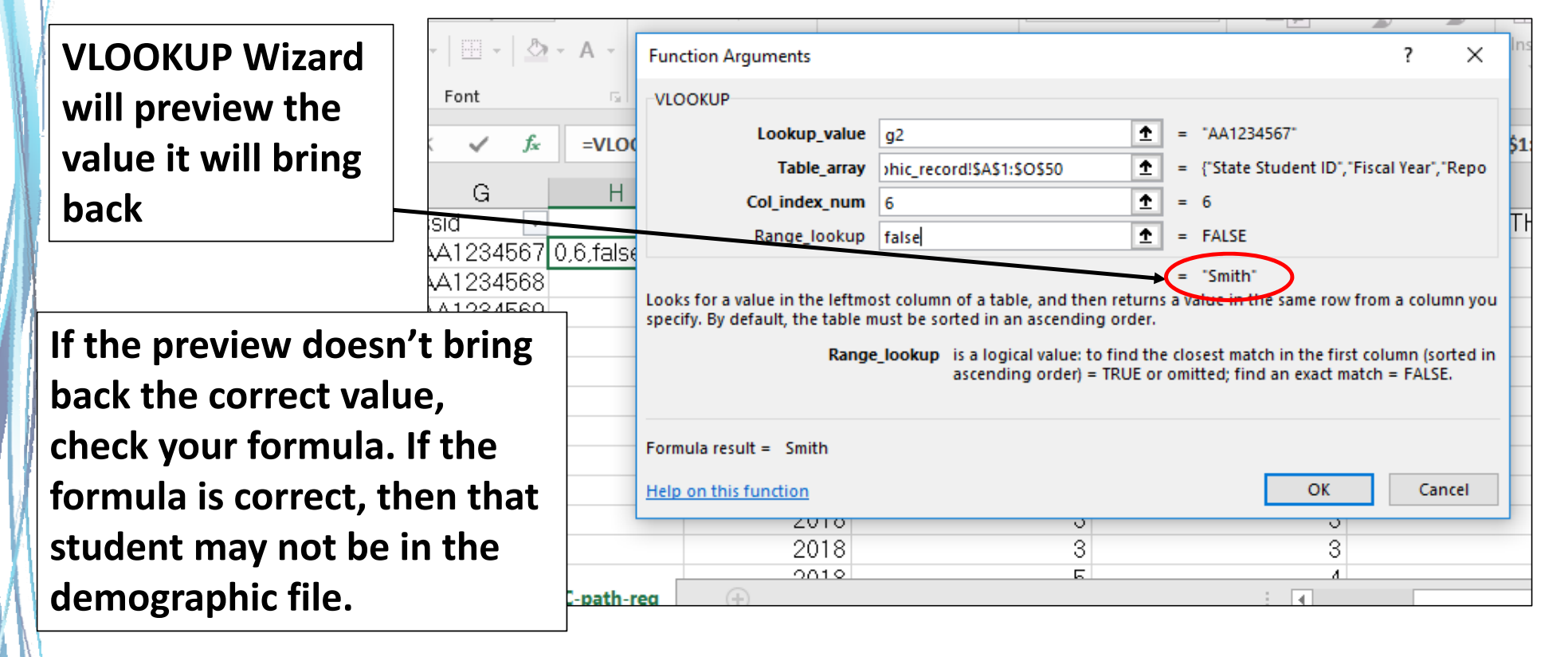

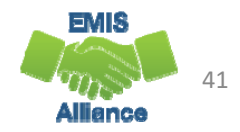